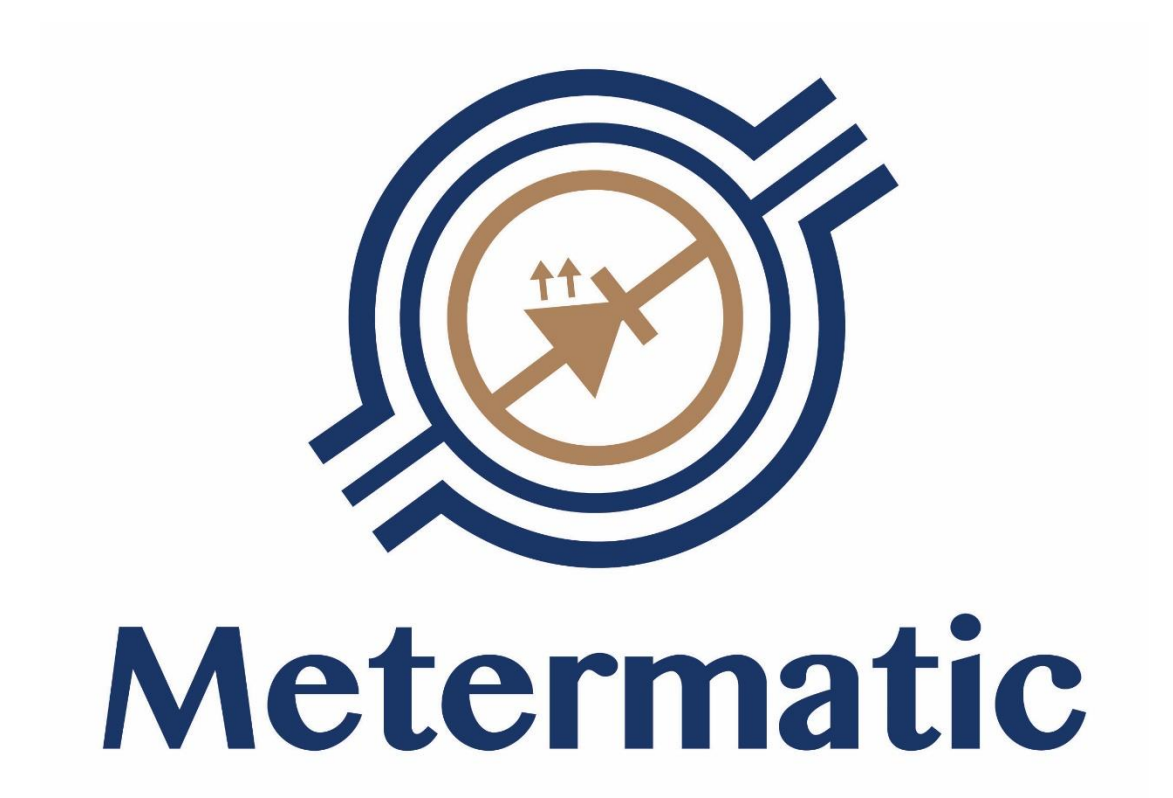

# **EM6 Electronic**

## **Calculator**

## **Configuration Manual**

ЕМ6-STG01-0101-00-Е

## **Table of Contents**

| 1.     | Glo           | ssary                                                       | 7                    |
|--------|---------------|-------------------------------------------------------------|----------------------|
| 2.     | Hov           | v to use this manual                                        | 8                    |
| 3.     | Met           | rological Parameters                                        | 9                    |
| 4.     | Nav           | igating through the setup menu                              | 11                   |
| 5.     | Hov           | v to use an error table                                     | 12                   |
| 6.     | Tab           | les                                                         | 13                   |
| 6      | 5.1.          | Table 1: System Data-Error                                  | 13                   |
| 6      | 5.2.          | Table 2: Product-Controller Data-Error                      | 13                   |
| 6      | 5.3.          | Table 3: Ticket / Product Controller Errors                 | 13                   |
| 6      | 5.4.          | Figure 5: Two stage and Digital control valve Error! Bookn  | nark not             |
| d      | lefine        | d.                                                          |                      |
| 6      | 5.5.          | Table 4: Load Errors                                        | 16                   |
| 6      | 5.6.          | Table 6: Valve Outputs                                      | 17                   |
| 6      | 5.7.          | Table 6: Inputs                                             | 17                   |
| 6      | 5.8.          | Table 7: Temperature errors                                 | 18                   |
| 7.     | Figu          | Ires                                                        | 19                   |
| 7      | 7.1.          | Figure 5: Two stage and Digital control valve               | 19                   |
| 8.     | Erro          | r codes and description                                     | 20                   |
| 8      | 81            | Power Failure Error (1)                                     | 20                   |
| 8      | 3.2           | Reset Error (2)                                             | 20                   |
| 8      | 33            | Pulsar Count (8)                                            | 20                   |
| 8      | 8.4           | No Flow (16)                                                | 20                   |
| 8      | 3.5           | Minimum Flow (32)                                           | 20                   |
| 8      | 8.6.          | Meter Direction (64)                                        |                      |
| 8      | 3.0.<br>3 7   | Stop button (128)                                           |                      |
| 8      | 8.7.<br>8.8   | Communication Error (256)                                   | 22                   |
| 8      | 3.9           | Temperature Frror (512)                                     |                      |
| 8      | 3.9.<br>3.10  | Density Error (2048)                                        |                      |
| 8      | R 11          | Meter Creen (4096)                                          |                      |
| S S    | 2 1 2         | Permissive Error (16384)                                    | 22                   |
| 8      | ≥.12.<br>≥13  | Data Retention Error (32768)                                | 2 <del>4</del><br>24 |
| s c    | $2 1\Lambda$  | Ticket Corruption Error (52/08)                             | 24<br>24             |
| s c    | 2 15          | Reset to factory defaults (10/8576)                         | 24<br>24             |
| c<br>c | 216           | Uncompany and Totalizer has been manually changed (2007152) | 24<br>24             |
| c<br>c | 2.10.<br>2.17 | Company and Totalizer has been manually changed (4104304)   | 24<br>25             |
| c      | ).1/.<br>) 10 | Enrom write error (16777216)                                | 25                   |
| c<br>c | 2.10.         | Epioni while effor $(1077210)$                              | 23                   |
| c      | 2.17.         | Ticket in programs (67108864)                               | 25                   |
| 0      | 5.20.<br>U    | Ticket in progress (0/108804)                               | 23                   |
| 9.     | USII          | Ig the Editor                                               | 20                   |
| 10.    | د<br>۱۵۱      | Conorol Directory                                           | 27                   |
| 1      | 10.1.         | 1 Input Timeout                                             | 27                   |
|        | 10.1          | .1 Input Inneout                                            | 27                   |
|        | 10.1          | 2 Manager DIN                                               | 2/                   |
|        | 10.1          | Wranager rin                                                | 2/                   |
|        | 10.1          | .4 Technical MIN                                            | 28                   |
|        | 10.1          |                                                             | 28                   |

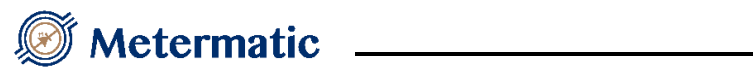

| 10.1.5.1 Date                           | 28 |
|-----------------------------------------|----|
| 10.1.5.2 Time                           | 28 |
| 10.2. Volume Accuracy Directory         | 29 |
| 10.2.1 Decimal Points                   | 29 |
| 10.2.2 Volume Units                     | 29 |
| 10.2.3 Minimum volume                   | 29 |
| 10.2.4 Maximum volume                   | 29 |
| 10.3. Preset directory                  | 30 |
| 10.3.1 Compensated mode                 | 30 |
| 10.3.2 Preset operation                 | 30 |
| 10.3.3 Enter volume                     | 30 |
| 10.4. Temperature and density directory | 31 |
| 10.4.1 Show compensated                 | 31 |
| 10.4.2 Print compensated                | 32 |
| 10.5. Communication Directory           | 34 |
| 10.5.1 Data communication               | 34 |
| 10.5.2 Node address                     | 34 |
| 10.5.3 Depot Number                     | 34 |
| 10.5.4 Prompts                          | 35 |
| 10.5.4.1 General prompt 1               | 35 |
| 10.5.4.1.1 Prompt text                  | 35 |
| 10.5.4.1.2 Hide prompt                  | 35 |
| 10.5.4.1.3 Hide prompt input            | 36 |
| 10.5.4.2 General prompt 2               | 36 |
| 10.5.4.3 General prompt 3               | 36 |
| 10.5.4.4 General prompt 4               | 30 |
| 10.5.4.5 General prompt 5               | 37 |
| 10.5.4.6 Meter prompt 1                 | 37 |
| 10.5.4.7 Meter prompt 2                 | 37 |
| 10.5.4.8 Meter prompt 5                 | 3/ |
| 10.5.5 Printer Setup                    | 38 |
| 10.5.5.1 Timer Type                     | 38 |
| 10.5.5.2 Auto 1 Inter                   | 38 |
| 10.5.5.5 Number of Copies               | 30 |
| 10.5.6 Port 1 setup                     | 39 |
| 10.5.6 Protocol                         | 39 |
| 10.5.6.2 Baud Rate                      | 39 |
| 10.5.6.2 Parity                         | 40 |
| 10.5.7 Port 2 setup                     | 40 |
| 10.5.7.1 Protocol                       | 40 |
| 10.5.7.2 Baud Rate                      | 40 |
| 10.5.7.3 Parity                         | 41 |
| 10.5.8 GSM                              | 42 |
| 10.5.8.1 Socket setup                   | 42 |
| 10.5.8.1.1.1 Enable                     | 42 |
| 10.5.8.1.1.2 APN name                   | 42 |
| 10.5.8.1.1.3 APN username               | 42 |
| 10.5.8.1.1.4 APN password               | 42 |

## Metermatic \_\_\_\_\_

| 10.5.8.1.1.5                          | Server IP                     | - 43       |
|---------------------------------------|-------------------------------|------------|
| 10.5.8.1.1.6                          | Server port                   | - 43       |
| 10.5.8.2 SMS                          | setup                         | - 44       |
| 10.5.8.2.1 Pro                        | ofile 1- 5                    | - 44       |
| 10.5.8.2.1.1                          | Mobile number                 | - 44       |
| 10.5.8.2.1.2                          | SMS printout                  | - 44       |
| 10.5.8.3 Emai                         | 1 setup                       | - 45       |
| 10.5.8.3.1.1                          | Enable                        | - 45       |
| 10.5.8.3.1.2                          | Profile 1- 5                  | - 45       |
| 10.5.8.3.1                            | .2.1 Profile X email address  | - 45       |
| 10.5.8.3.1                            | .2.2 Profile X email printout | - 45       |
| 10.5.8.3.2 Ou                         | tgoing server                 | - 45       |
| 10.5.8.3.2.1                          | Sender address                | - 46       |
| 10.5.8.3.2.2                          | Username                      | - 46       |
| 10.5.8.3.2.3                          | Password                      | - 46       |
| 10.5.8.3.2.4                          | Outgoing port                 | - 46       |
| 10.5.9 Driver PI                      | N                             | -47        |
| 10.5.9.1 Enab                         | le                            | -47        |
| 10.5.9.2 Drive                        | er list I - 5                 | -47        |
| 10.5.9.2.1.1                          | Driver name 1 - 10            | -4/        |
| 10.5.9.2.1.2                          | Driver number                 | -4/        |
| 10.5.9.2.1.3                          | Driver name                   | -48        |
| 10.5.9.2.1.4                          | Driver PIN                    | -48        |
| 10.6. Input and Outp                  | ut                            | - 49       |
| 10.6.1 Input I - 6                    | )<br>tion                     | - 49       |
| 10.0.1.1 Func<br>10.6.1.2 Norm        |                               | -49        |
| 10.0.1.2 Nallie                       | ;                             | - 30       |
| 10.0.1.5 Uwild                        | -1                            | - 30       |
| 10.0.1.4 Time                         | oul                           | - 30       |
| 10.0.1.3 Deau<br>10.6.2.1 Dead        | man make timeout              | - 30       |
| 10.0.2.1 Deau                         |                               | - 51       |
| 10.7. Diagnostics                     | nge loade                     | - 52<br>52 |
| 10.7.1 Clear Setti<br>10.7.2 Memory S | ngs, 10aus                    | - 52       |
| 10.7.2 Weinory S                      | natus                         | - 52       |
| 10.7.4 Display                        |                               | - 52       |
| 10.7.5 Can Bus -                      |                               | - 53       |
| 10.7.6 Port test                      |                               | - 53       |
| 10.7.6.1 Port                         | 1 test                        | - 53       |
| 10.7.6.2 Port 2                       | 2 test                        | - 53       |
| 10.7.6.3 GSM                          | <br>[                         | - 53       |
| 10.7.7 Dallas tag                     | test                          | - 54       |
| 10.7.8 Eprom tes                      | t                             | - 54       |
| 10.7.9 Inputs                         | ·<br>                         | - 55       |
| 10.7.9.1 Input                        | s 1                           | - 55       |
| 10.7.9.2 Input                        | s 2                           | - 55       |
| 10.7.9.3 Input                        | s 3                           | - 55       |
| 10.7.9.4 Input                        | s 4                           | - 55       |
| 10.7.9.5 Input                        | s 5                           | - 55       |
| 1                                     |                               |            |

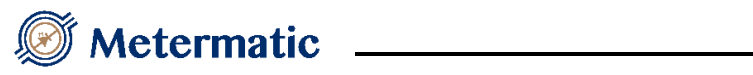

| 10.7.9.1 Inputs 6           | 55 |
|-----------------------------|----|
| 10.7.9.2 GPS status         | 56 |
| 10.7.9.3 Status             | 56 |
| 10.7.9.4 Coordinates        | 56 |
| 10.7.9.5 Time               | 56 |
| 10.8. Read Only             | 57 |
| 10.8.1 Version              | 57 |
| 10.8.2 Software checksum    | 57 |
| 10.8.3 W & M checksum       | 57 |
| 10.8.4 W & M events         | 57 |
| 10.8.5 EM6 pin outs         | 58 |
| 10.8.6 EM6 test points      | 58 |
| 10.8.7 EM6 fuses            | 58 |
| 10.8.8 View setup           | 58 |
| 11. Meter Setup Directory   | 59 |
| 11.1. General purpose       | 59 |
| 11.1.1 Enabled              | 59 |
| 11.1.2 Meter name           | 59 |
| 11.1.3 Error hold           | 60 |
| 11.1.4 Pulse Trip           | 60 |
| 11.1.5 Pulse Delay          | 61 |
| 11.2. Flow Control          | 62 |
| 11.2.1 Valve type           | 62 |
| 11.2.2 Meter Direction      | 62 |
| 11.2.3 Minimum Rate         | 62 |
| 11.2.4 Minimum Time         | 63 |
| 11.2.5 No Flow Time         | 63 |
| 11.2.6 Reverse volume       | 63 |
| 11.2.7 Pump Control Options | 64 |
| 11.2.8 Valve setup          | 64 |
| 11.2.8.1 Valve Delay        | 64 |
| 11.2.8.2 Final Trip         | 64 |
| 11.2.8.3 Fast Open          | 64 |
| 11.2.8.4 Fast Close         | 65 |
| 11.2.8.5 Slow flow          | 65 |
| 11.2.8.6 East flow 1        | 65 |
| 11.2.8.7 Fast flow 2        | 65 |
| 11.2.8.8 Tolerance          | 66 |
| 11.3. Volume Accuracy       | 67 |
| 11.3.1 Pulsar type          | 67 |
| 11.3.2 Pulses per Volume    | 67 |
| 11.3.3 Pulse Error Counter  | 67 |
| 11.3.4 Switch Point 1       | 67 |
| 11.3.5 Switch Point 2       | 68 |
| 11.4. Temperature           |    |
| 11.4.1 Temperature          |    |
| 11.4.1.1 Enable             |    |
| 11.4.1.2 Maximum            |    |
| 11.4.1.3 Table              | 70 |
|                             |    |

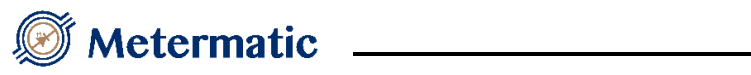

| 11.4.1.4       | Offset                  | 70 |
|----------------|-------------------------|----|
| 11.4.1.5       | Expansion coefficient   | 70 |
| 11.5. Products | ۲<br>۶                  | 71 |
| 11.5.1 Nu      | mber of Products        | 71 |
| 11.5.2 Pul     | se rate                 | 71 |
| 11.5.3 Pro     | duct                    | 71 |
| 11.5.3.1       | Select product          | 71 |
| 11.5.3.2       | Product Name            | 72 |
| 11.5.3.3       | Default density         | 72 |
| 11.5.3.4       | Calibration             | 73 |
| 11.5.3.4       | .1 Calibration Factor 1 | 73 |
| 11.5.3.4       | .2 Calibration Factor 2 | 73 |
| 11.5.3.4       | .3 Calibration Factor 3 | 73 |
| 11.5.3.5       | Price                   | 74 |
| 11.5.3.5       | .1 Enable               | 74 |
| 11.5.3.5       | .2 Units                | 74 |
| 11.5.3.5       | .3 Currency             | 74 |
| 11.5.3.5       | .4 Modify price         | 75 |
| 11.5.3.5       | .5 Price                | 75 |
| 11.5.3.5       | .6 Incl/excl tax        | 75 |
| 11.5.3.5       | .7 Tax                  | 75 |
| 11.6. Diagnos  | tics                    | 76 |
| 11.6.1 Cle     | ar parameters, tickets  | 76 |
| 11.6.2 Cle     | ar tickets              | 76 |
| 11.6.3 Tot     | alizers                 | 76 |
| 11.6.3.1       | Uncompensated           | 76 |
| 11.6.3.2       | Compensated             | 76 |
| 11.6.4 Dat     | ta Status               | 77 |
| 11.6.5 Ala     | urms                    | 77 |
| 11.6.6 Ter     | nperature               | 77 |
| 11.6.7 Out     | tput                    | 78 |
| 11.6.7.1       | Output 1                | 78 |
| 11.6.7.2       | Output 2                | 78 |
| 11.6.7.3       | Output 3                | 78 |
| 11.6.7.4       | Output 4                | 78 |
| 11.7. Read Or  | ıly                     | 79 |
| 11.7.1 Vie     | w Tickets               | 79 |
| 11.7.2 Vie     | ew setup                | 79 |

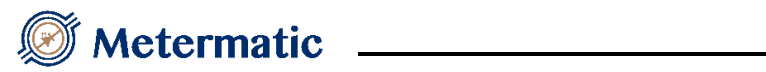

## 1. Glossary

| Uncompensated Volume:       | Gross volume                                                                                                    |  |
|-----------------------------|----------------------------------------------------------------------------------------------------|--|
| Compensated Volume:         | Gross volume at standard temperature                                                                                                    |  |
| Human Interface Controller: | The controller that monitors and controls the<br>product controllers as well as interface to the<br>operator via the keypad and display. The load<br>information is also stored in the human-<br>interface-controller. |  |
| Load                        | A load consists of a load header (which is stored<br>in the human-interface-controller) and one or<br>more tickets gathered from the product<br>controllers.                                                           |  |
| Load header:                | The information stored for a particular load i.e. date, time, Driver number etcetera                                                                                                    |  |
| Load View Screen            | The screen that displays the load. This screen is<br>displayed when the print button is pressed and<br>the human-interface-controller is in idle state.                                                                |  |
| Manager Mode:               | When the operator is in the configuration menu,<br>the system is in Manager Mode                                                                                                    |  |
| Product Controller:         | The controller that controls the flow of each individual product or arm.                                                                                                    |  |
| Ticket:                     | A ticket is the information stored for a particular transaction. This information is stored on the relevant product-controller.                                                                                        |  |

Metermatic

## 2. <u>How to use this Manual</u>

Each field that is described in this manual has three mandatory descriptions:

- a) Access: Level-w
- b) Hidden: Reason for the menu item to be hidden
- c) Default: x units
- d) Range: yyy-zzz / Options: yyy
- a) Access is the level of access required to edit the field. There are two levels of access:
  - 1) Level-1 requires that the menu was entered via the Manager-PIN or Technical-PIN
  - 2) Level-2 requires that the menu was entered via the Technical-PIN and the CF-button must also be pressed. When this happens, 'Edit' will appear in the bottom right screen of the menu. In order to press the CF-button, the seal must be broken. See 'Metrological Parameters'.

If the user enters the menu via a level-1 access code, all the level 2 fields and Menu items will be hidden.

- b) If the menu does not appear, the 'Hidden' description describes the parameter that causes the menu to be hidden.
- c) Default is the default value that is set when the parameters are reset. The units are also displayed here (where applicable).
- d) Range is the data range that is allowed for this field (where applicable). If the field is numeric, the range will be numericIf the field is an option, the range will indicate the options available.If the field is alphanumeric, the range will be the number of characters that is allowed for the field.

In addition to the fields, some menu items also have the 'Access' and 'Hidden' attribute.

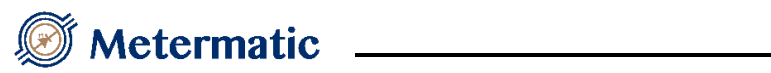

## 3. <u>Metrological Parameters</u>

The metrological parameters are altered via the menu using access level-2 (see '

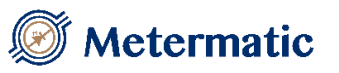

How to use this Manual'). To change these parameters, the seal must be broken and the CF-button must be pressed. The menu state will change from view to edit.

The menu state can be viewed in the bottom right corner of the display. The CF-switch is located in the top left corner of the front panel of the calculator, above the LCD displays. See arrow below for location.

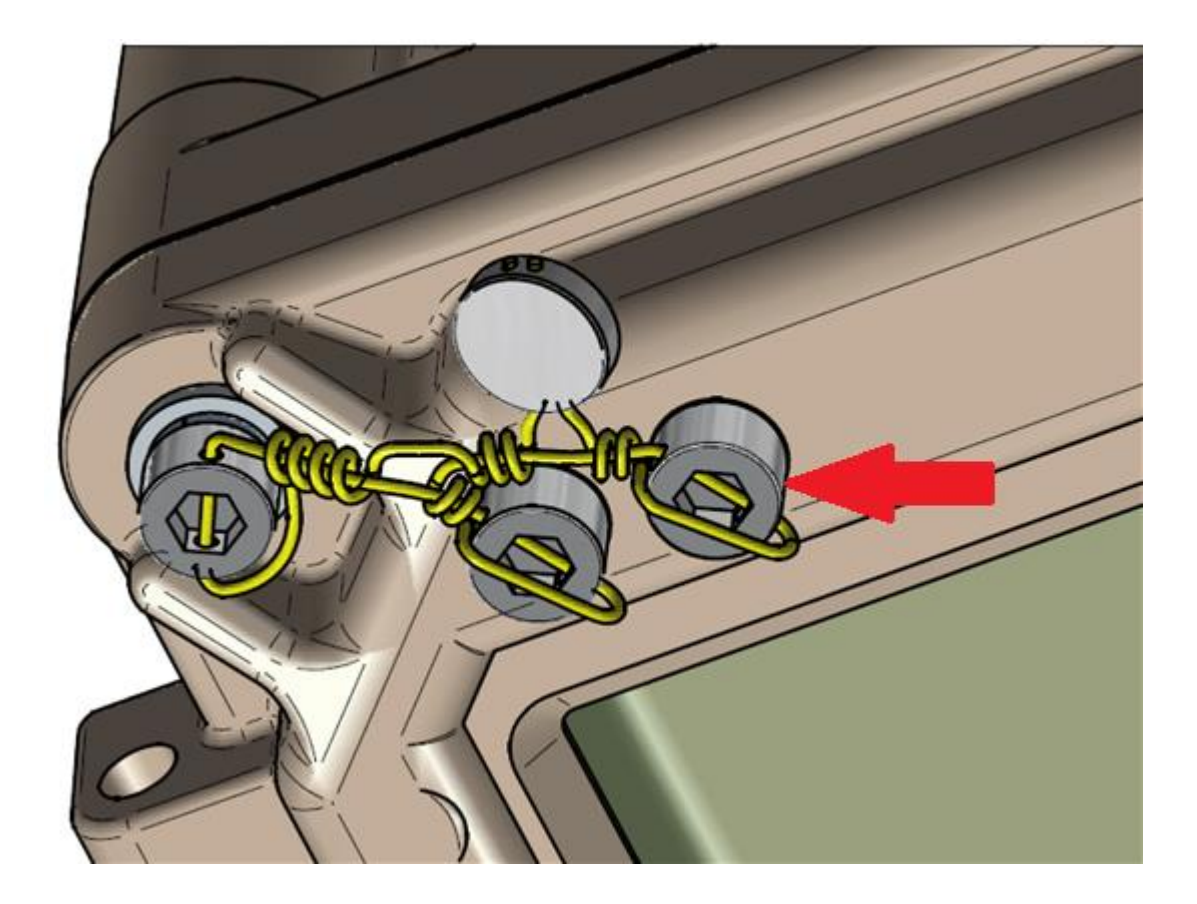

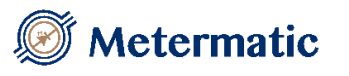

## 4. <u>Navigating through the Setup Menu</u>

'Enter' / '→': Selects the item. (Moves up one level in the menu-tree)
'CLR' / '←: Exit the current menu. (Move down one level in the menu-tree)
'↑' : Move cursor up
'↓' : Move cursor down

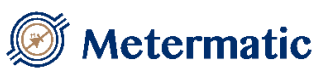

## 5. How to use an Error Table

| Decimal | Hexadecimal | Error        |
|---------|-------------|--------------|
| Code    | Code        | Description  |
| 1       | 01          | Error code 1 |
| 2       | 02          | Error code 2 |
| 4       | 04          | Error code 3 |
| 8       | 08          | Error code 4 |
| 16      | 10          | Error code 5 |
| 32      | 20          | Error code 6 |
| 64      | 40          | Error code 7 |
| 128     | 80          | Error code 8 |

There may be multiple errors, in which case, the error code may be a combination of the codes above. To find the error, use the following procedure:

- a) Active error = error code displayed.
- b) Find the largest decimal number in the table that is equal to or less than the active error. This is one of the errors that have occurred.
- c) Active error = Error found in table Active error.
- d) Repeat step (b) until no more errors are found.

#### Example:

Consider an error of 19.

#### Pass 1

- a) Active error = 19.
- b) Error 16 is the largest number equal to or less than 19. Error 16 has occurred
- c) Active error = 19 16 = 3

#### Pass 2

- b) Error 2 is the largest number equal to or less than 3. Error 2 has occurred.
- c) Active error = 3-2 = 1

#### Pass 3

- a) Error 1 is the largest number equal to or less than 1. Error 1 has occurred
- b) Active error = 1 1 = 0

Therefore the errors that have occurred are 16, 2 and 1.

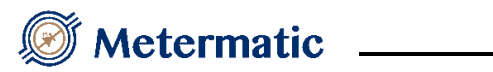

## 6. <u>Tables</u>

See Section on 'How to use an Error Table'

#### 6.1. <u>Table 1: System Data-Error</u>

This table indicates where a data corruption error has occurred on the human-interface-controller.

| Decimal    | Hexadecimal | Error                                           |
|------------|-------------|-------------------------------------------------|
| Error Code | Error Code  | Description                                     |
| 1          | 01          | Code error                                      |
| 2          | 02          | System directory (includes all the directories) |
| 4          | 04          | Input / output directory                        |
| 8          | 08          | Communication directory                         |
| 16         | 10          | Temperature directory                           |
| 32         | 20          | Volume accuracy directory                       |
| 64         | 40          | General purpose directory                       |

#### 6.2. Table 2: Product-Controller Data-Error

This table indicates where a data corruption error has occurred on the productcontroller.

| Decimal    | Hexadecimal | Error                                          |
|------------|-------------|------------------------------------------------|
| Error Code | Error Code  | Description                                    |
| 1          | 0001        | Code error                                     |
| 2          | 0002        | Meter directory (includes all the directories) |
| 4          | 0004        | General purpose directory                      |
| 8          | 0008        | Flow control directory                         |
| 16         | 0010        | Volume accuracy directory                      |
| 32         | 0020        | Temperature directory                          |
| 64         | 0040        | Input output directory                         |
| 128        | 0080        | Product directory                              |
| 256        | 0100        | Calibration directory                          |
| 512        | 0200        | Backup directory                               |

### 6.3. Table 3: Ticket / Product Controller Errors

This table indicates the errors / events that have occurred on the ticket / product-controller.

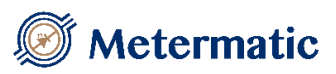

## **Depot Configuration**

## 6.4. Figure 5: Two stage and Digital control valve

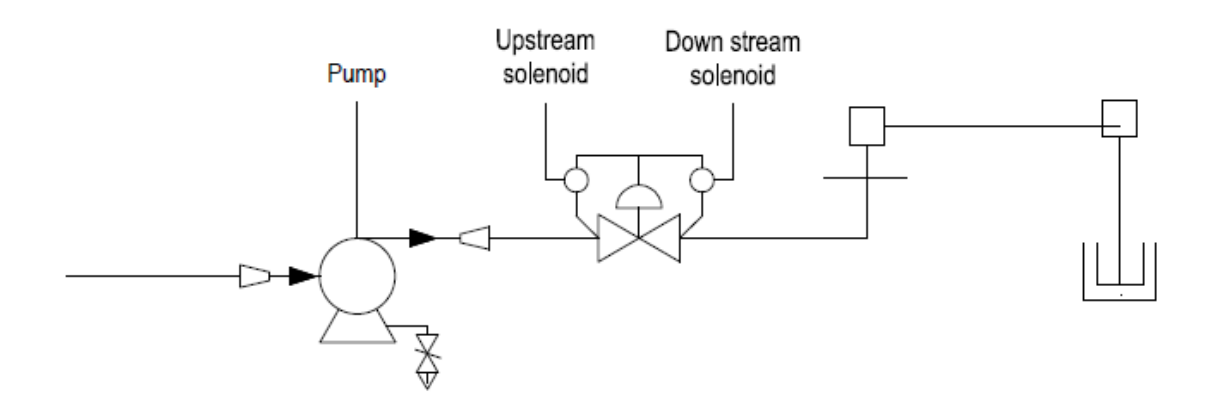

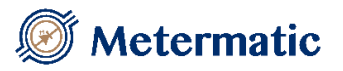

#### Error Codes and Description'

| Decimal    | Hexadecimal | Error                                     |
|------------|-------------|-------------------------------------------|
| Error Code | Error Code  | Description                               |
| 1          | 000001      | Power failure                             |
| 2          | 000002      | Reset                                     |
| 4          | 000004      |                                           |
| 8          | 000008      | Pulsar count discrepancy                  |
| 16         | 000010      | No flow                                   |
| 32         | 000020      | Minimum flow                              |
| 64         | 000040      | Meter direction                           |
| 128        | 000080      | Stop button                               |
| 256        | 000100      | Communication error                       |
| 512        | 000200      | Temperature error                         |
| 1024       | 000400      |                                           |
| 2048       | 000800      | Density Error                             |
| 4096       | 001000      | Meter Creep                               |
| 8192       | 002000      | Pump / Gravity Error                      |
| 16384      | 004000      | Permissive Error                          |
| 32768      | 008000      | Data Retention Error                      |
| 65536      | 010000      | Setup Error                               |
| 524288     | 080000      | Ticket corruption error                   |
| 1048576    | 100000      | Reset to factory defaults                 |
| 2097152    | 200000      | Uncompensated totalizer has been manually |
|            |             | changed                                   |
| 4194304    | 400000      | Compensated totalizer has been manually   |
|            |             | changed                                   |
| 16777216   | 1000000     | Eprom write error                         |
| 33554432   | 2000000     | Dead-man switch error                     |
| 67108864   | 4000000     | Ticket in progress                        |

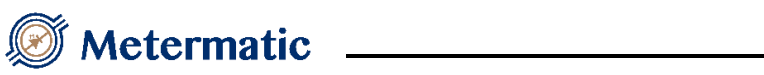

## 6.5. <u>Table 4: Load Errors</u>

This table indicates the errors / events that have occurred on the load.

| Decimal    | Hexadecimal | Error                     |
|------------|-------------|---------------------------|
| Error Code | Error Code  | Description               |
| 1          | 01          | Power Failure             |
| 2          | 02          | Reset                     |
| 4          | 04          | Reset to factory defaults |
| 8          | 08          | Permissive 1 error        |
| 16         | 10          | Permissive 2 error        |
| 32         | 20          | Load corruption error     |
| 64         | 40          | LCD error                 |

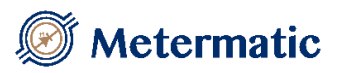

#### 6.6. Table 6: Valve Outputs

#### For Product Controller 1

| Connector-J2   | Connector-J2   | Connector-J2 |
|----------------|----------------|--------------|
| Pin - 3        | Pin - 4        | Pin - 5      |
| Upstream       | Downstream     | Dump         |
| solenoid (N.O) | solenoid (N.C) | rump         |

\_\_\_\_\_

#### For Product Controller 2

| Connector-J2               | Connector-J2              | Connector-J2 |
|----------------------------|---------------------------|--------------|
| Pin - 7                    | Pin - 8                   | Pin - 9      |
| Upstream<br>solenoid (N.O) | Downstream solenoid (N.C) | Pump         |

#### 6.7. Table 6: Inputs

Refer to 'Error! Reference source not found. Error! Reference source not found.' menu.

#### For Product Controller 1

| Description | Connector | Pin   |
|-------------|-----------|-------|
| Input 1     | J5        | 1     |
| Input 2     | J5        | 2     |
| Input 3     | J5        | 4     |
| Input 4     | J5        | 5     |
| Input 5     | J9        | 1 & 2 |
| Input 6     | J9        | 3 & 4 |

Metermatic

#### 6.8. <u>Table 7: Temperature Errors</u>

This table indicates the errors that may be displayed in the temperature, pressure and density field when certain conditions arise. (The table is just a guide)

| Displayed Error | Error                                       |
|-----------------|---------------------------------------------|
| Description     | Description                                 |
| Unstabl         | Reading is unstable                         |
| Disable         | Setting is disabled                         |
| Calib           | Product controller not calibrated           |
| Discon          | Sensor disconnected from product controller |
| Range           | Sensor reading out of range                 |

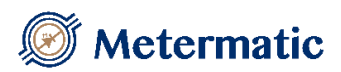

## 7. Figures

## **Depot Configuration**

#### 7.1. Figure 5: Two stage and Digital control valve

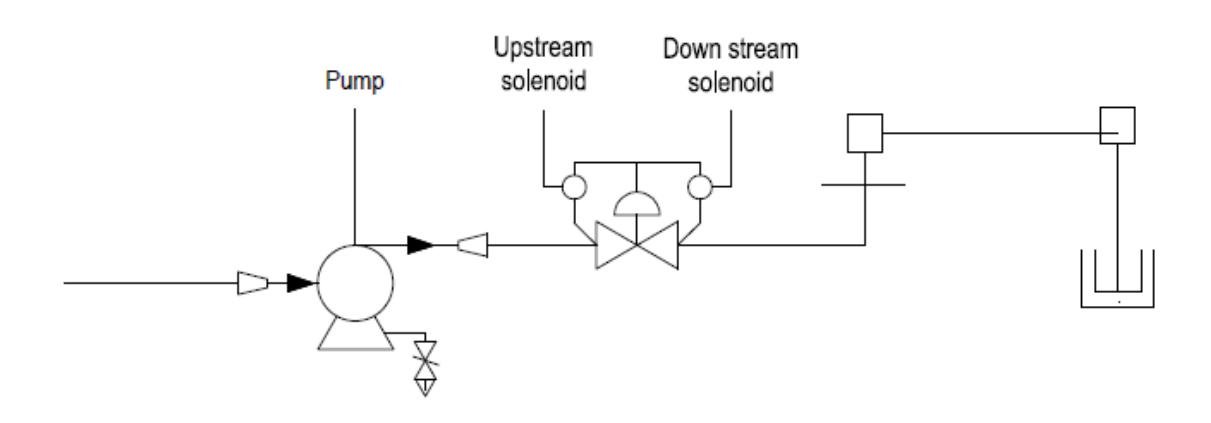

\_\_\_\_\_

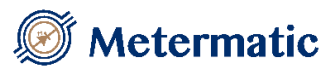

## 8. Error Codes and Description

The error codes of the tickets / product-controller are included in this manual because most (not all!) errors are as a result of the configuration. Please see 'Table 3: Ticket / Product Controller Errors' for the error codes.

#### 8.1. Power Failure Error (1)

Time that error can occur : During delivery

Error Occurs when the power fails during a delivery.

#### 8.2. <u>Reset Error (2)</u>

Time that error can occur : During delivery

Error occurs when a watchdog timer occurs during a delivery

#### 8.3. <u>Pulsar Count (8)</u>

Time that error can occur : During delivery Configuration setting(s) : 'Pulse Error Counter'

If the difference in channel A and Channel B pulses is greater than the 'Pulse Error Counter' this error will occur and the transaction will terminate.

#### 8.4. <u>No Flow (16)</u>

Time that error can occur : During delivery Configuration setting(s) : 'No Flow Time'

If the flow stops during the transaction, this error will occur and the transaction will terminate.

#### 8.5. Minimum Flow (32)

Time that error can occur : During delivery Configuration setting(s) : 'Minimum Rate' and '

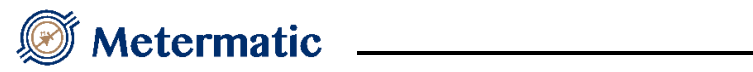

#### Minimum Time'

If the flow rate is too low during the transaction, this error will occur and the transaction will terminate.

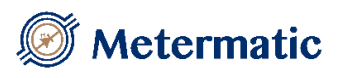

#### 8.6. Meter Direction (64)

Time that error can occur : During delivery

#### 8.7. Stop Button (128)

Time that error can occur : During delivery

During a delivery, if the emergency stop button is pressed or the humaninterface controller stops the product controller's flow, this error will occur and the transaction will terminate.

#### 8.8. Communication Error (256)

Time that error can occur : During delivery

If the human-interface-controller does not (or cannot) send an alive signal periodically to the product controller during delivery, this error will occur and the transaction (if in progress) will terminate.

#### 8.9. <u>Temperature Error (512)</u>

Time that error can occur : During delivery Configuration setting(s) : 'Temperature'

If the temperature is less than -30°C or greater than the maximum temperature setting, this error will occur and the transaction (if in progress) will terminate.

#### 8.10. Density Error (2048)

Time that error can occur : During delivery

If the density is less than  $350 \text{ kg/m}^3$  or greater than  $1075 \text{kg/m}^3$ , this error will occur and the transaction (if in progress) will terminate.

#### 8.11.<u>Meter Creep (4096)</u>

Time that error can occur : When meter is in idle state Configuration setting(s) : 'Pulse Trip' and '

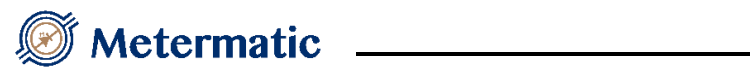

Pulse Delay'

If unauthorized flow occurs, this error will occur.

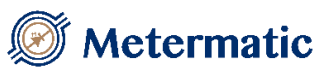

#### 8.12. Permissive Error (16384)

Time that error can occur : During delivery Configuration setting(s) : '**Error! Reference source not found.**'

If an input is set as a general permissive and the permissive is dropped during a delivery, this error will occur and the transaction will terminate.

#### 8.13. Data Retention Error (32768)

Time that error can occur : Any time

If the RAM or EEPROM gets corrupted, this error will occur and the transaction (if in progress) will terminate.

#### 8.14. Ticket Corruption Error (524288)

Time that error can occur : When a ticket is displayed or printed

If a ticket is corrupt, this error code is reflected.

If a ticket with this error was stored during a load, the load-view-screen will display the ticket if the load number for the ticket is not corrupted. All the fields (except for the load number, ticket number & error code) will be set to zero because the data for this ticket cannot be trusted.

#### 8.15. Reset to factory defaults (1048576)

Time that error can occur : Meter in setup mode Configuration setting(s) : 'Clear Parameters' and 'Error! Reference source not found.

If tickets are cleared from memory, a ticket will be created (the first ticket) that will reflect this error code.

#### 8.16. <u>Uncompensated Totalizer has been manually changed</u> (2097152)

Time that error can occur : Meter in setup mode

If the uncompensated totalizer is altered, a ticket with this error will be created.

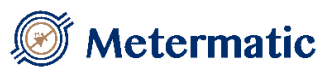

8.17. <u>Compensated Totalizer has been manually changed (4194304)</u> Time that error can occur : Meter in setup mode

If the compensated totalizer is altered, a ticket with this error will be created.

8.18.<u>Eprom write error (16777216)</u>

During the saving of the transaction data an error occurred.

8.19.<u>Deadman switch error (33554432)</u> The deadman operation was disturbed causing the delivery to end.

#### 8.20.<u>Ticket in progress (67108864)</u>

The ticket was still in progress and is not available for use.

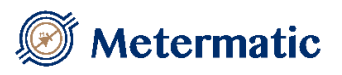

## 9. Using the Editor

The editor has 4 modes of operation depending on the information to be edited.

In all modes of operation the following applies:

Pressing 'CLR' once will clear the last digit entered. Pressing 'CLR' twice will clear the whole line.

1) Integer

Simply enter the value.

There is always a predefined range in which the operator can enter a value. If the number entered is out of range, the closest value within the range is displayed

2) Positive Floating point

A decimal point is inserted in a predefined position on the line depending on the field to be edited.

Enter the value taking the decimal point into consideration. The value will only be accepted once the digits pass the decimal point position thereby making it a valid number.

There is always a predefined range in which the operator can enter a value. If the number entered is out of range, the closest value within the range is displayed

3) Positive / Negative floating point

A '%' is displayed before field to be edited and a decimal point is inserted in a predefined position on the line depending on the field to be edited.

First enter a 1 or a 2 to select '-' or '+' respectively. The rest of the procedure operates like a positive-floating-point field.

4) Alpha numeric

For each alphanumeric value that must be entered the following must be done:

- a) Press '5' to select a character set if the current character set is wrong. The character sets available are: Upper case letters, lower case letters, numbers and special characters
- b) Press the up or down arrow to scroll through the characters within the character set.

Press the right or left arrow to move the cursor right or left.

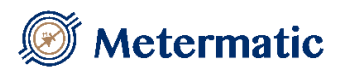

### 10. System Directory

The system directory includes the parameters that are independent of the product controllers.

10.1. General Purpose Directory

Access: Level-1

10.1.1 Input Timeout

Access: Level-2 Hidden: None Default: 60 seconds Range: 2 – 999

Enter the editor timeout.

This value represents the time that the editor will exit. When the editor exits as a result of the input time, the previous value that was stored in memory will be retained.

#### 10.1.2 Inactivity Timeout

Access: Level-2 Hidden: None Default: 300 seconds (5 minutes) Range: 1 – 999

Enter the inactivity timeout.

This value represents the time that the controller will stop a load and go to an idle state if there has been no activity on the product controller or human interface controller.

10.1.3 Manager PIN

Access:Level-1Hidden:NoneDefault:8888Range:0 - 9999

Enter the Manage PIN number.

This PIN number is a lower security access code that allows modification to level 1 menus.

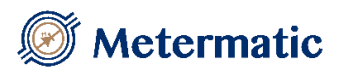

10.1.4 <u>Technical PIN</u>

Access: Level-2 Hidden: None Default: 9999 Range: 0 – 9999

Enter the Technical PIN number.

This PIN number is a higher security access code that allows modification to level 2 menus. The PIN number cannot be viewed when the operator has entered the menu with a level-1 access PIN number.

#### 10.1.5 <u>Clock</u>

Access: Level-1

10.1.5.1 Date

Access:Level-1Hidden:NoneDefault:Not applicableRange:Not applicable

Enter the current date.

#### 10.1.5.2 Time

Access: Level-1 Hidden: None Default: Not applicable Range: Not applicable

Enter the current time.

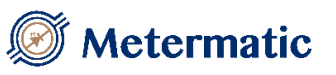

10.2. Volume Accuracy Directory

Access: Level-2

10.2.1 Decimal Points

Access:Level-2Hidden:NoneDefault:0 decimal pointsRange:0-2

Enter the number of decimal points that the uncompensated and compensated volumes display.

The decimal points are shown in all printouts and view screens.

10.2.2 <u>Volume Units</u> Access: Level-2

Hidden: None Default: 'L' Range: 3 characters

Enter the volume units. The volume units are only displayed on the load and ticket printouts

10.2.3 Minimum Volume

Access:Level-2Hidden:NoneDefault:100Range:1 - 9999

Minimum preset volume to be entered at time of preset.

10.2.4 <u>Maximum Volume</u>Access: Level-2Hidden: NoneDefault: 999000Range: 10 - 999000

Minimum preset volume to be entered at time of preset.

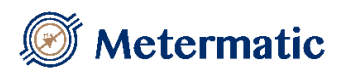

#### 10.3. Preset Directory

Access: Level-2

#### 10.3.1 Compensated Mode

Access: Level-2 Hidden: None Default: Disable Options: Enable Disable

Enable or disable pre-set delivery to compensated volume. When compensated mode delivery is enabled, the EM6 will deliver according to the compensated volume and not the uncompensated volume.

#### 10.3.2 Preset Operation

Access: Level-2 Hidden: None Default: Enable Options: Enable Disable

Enable or disable preset delivery.

Enable to allow preset operation, disable to exclusively monitor and record delivery information.

When preset delivery is disabled, no pump or valve control will occur.

#### 10.3.3 Enter Volume

| Access:  | Level-2 |
|----------|---------|
| Hidden:  | None    |
| Default: | Enable  |
| Options: | Enable  |
|          | Disable |

Enable or disable entering of preset volume.

Enable to allow entering of preset volume during normal preset operation. Disable entering of preset volume allows the preset to control pump and valve solenoids until one of the following conditions is met:

- User presses the stop button
- Maximum preset of 999000L is reached
- An error occurs on the product meter (see Table 3: Ticket/Product controller errors)

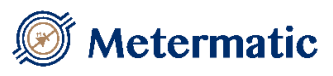

#### 10.4. Temperature and Density Directory

Access: Level-2

10.4.1 Show Compensated

Access: Level-2 Hidden: None Default: Disable Options: Enable Disable

Enable or disable display of compensated volumes.

Enable to allow the operator to view the compensated volume on the display. If the product controller's temperature setting is disabled or the product controller sends an invalid temperature reading, 'xxxxxx' will be displayed for the compensated volume and the relevant error will be displayed in the temperature field

(see '

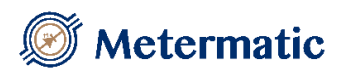

Table 7: Temperature Errors').

Disable to prevent the operator the view the compensated volume on the display.

10.4.2 <u>Print Compensated</u>Access: Level-2Hidden: NoneDefault: DisableOptions: EnableDisable

Enable or disable Print-compensated volume.

Enable to allow the operator to view the compensated volume on the printouts. If the product controller's temperature setting is disabled or the product controller sends an invalid temperature reading, 'xxxxxx' will be printed for the compensated volume and the relevant error will be printed for the temperature

(see '

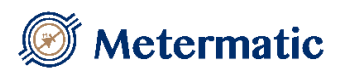

Table 7: Temperature Errors').

Disable to prevent the operator the view the compensated volume on the printouts.

\_\_\_\_\_

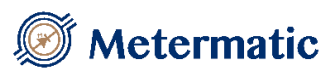

10.5. Communication Directory

Access: Level-2

10.5.1 Data Communication

Access: Level-2 Hidden: None Default: Offline Options: Offline Poll & authorise Remote control Select data communication interface protocol. Offline to disable the communication interfaces. Poll & authorise to utilise the Modbus RTU interface and allow connection to SSAM. Remote control to interface to TMS using the S.L.I.P protocol

10.5.2Node AddressAccess:Level-2Hidden:NoneDefault:1Range:1 - 255

Communication node address of EM6 to identify it on a data communication network. Node address is to be configured to correspond to the SSAM or TMS node number

10.5.3Depot NumberAccess:Level-2Hidden:NoneDefault:'-----'Range:8 characters

Enter an alphanumeric value for the depot number. The number is a reference to the depot from which the truck loads and is printed with each load-printout.

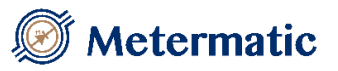

#### 10.5.4 Prompts

Prompts are separated into two groups. The first group contains 5 general prompts that will be displayed sequentially after the PRE key or permissive 1 has been connected. The second group of prompts relates to the meter and the compartments.

Each prompt has a hidden option to show or hide the user entered data on the displayed and printed information

10.5.4.1 <u>General Prompt 1</u> Access: Level-2

10.5.4.1.1

Prompt text

Hide prompt

Access: Level-2 Hidden: None Default: '' Range: 18 characters

Enter Prompt 1.

This is an alphanumeric field that acts as a prompt for a load.

If this field is blank, the unit will not use this prompt, nor will the prompt be displayed on the load header when it is viewed or displayed. This field provides additional information for the load, i.e. driver number, load number etc.

If the EM6 is configured to use Driver PIN numbers this prompt will be used to capture the Driver number.

#### 10.5.4.1.2

Access: Level-2 Hidden: None Default: Disable Options: Enable Disable

Enable or disable display and printing of EM6 prompt

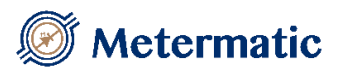

10.5.4.1.3 <u>Hide Prompt Input</u> Access: Level-2 Hidden: None Default: Disable Options: Enable Disable

Enable or disable display and printing of user entered prompt information

10.5.4.2 <u>General Prompt 2</u> Access: Level-2

Hidden: None Default: '' Range: 18 characters

Enter general prompt 2. See general prompt 1 for description. If the EM6 is configured to use Driver PIN numbers this prompt will be used to capture the PIN code.

10.5.4.3 <u>General Prompt 3</u> Access: Level-2 Hidden: None Default: '' Range: 18 characters

Enter Prompt 3. See general prompt 1 for description.

10.5.4.4 General Prompt 4

Access: Level-2 Hidden: None Default: '' Range: 18 characters

Enter Prompt 4. See general prompt 1 for description.
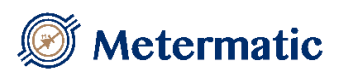

10.5.4.5 <u>General Prompt 5</u> Access: Level-2 Hidden: None Default: ''

Range: 18 characters

Enter Prompt 5. See general prompt 1 for description.

10.5.4.6Meter Prompt 1Access:Level-2Hidden:NoneDefault:''Range:18 characters

Enter meter prompt 1. Prompts relating to meter and compartment specific information. See general prompt 1 for description

### 10.5.4.7 <u>Meter Prompt 2</u>

Access: Level-2 Hidden: None Default: '' Range: 18 characters

Enter meter prompt 2. See meter prompt 1 for description.

10.5.4.8 Meter Prompt 3

Access:Level-2Hidden:NoneDefault:''Range:18 characters

Enter meter prompt 3. See meter prompt 1 for description.

10.5.5 Printer Setup Access: Level-2 10.5.5.1 Printer Type Access: Level-2 Hidden: None Default: None Options: None Epson TM-220 Epson TM-U295 Blaster

Select the printer type.

#### 10.5.5.2 Auto Print

Access: Level-2 Hidden: If 'Printer Type' is set to none Default: Disable **Options:** Enable Disable

Enable or disable 'Auto Print' If enabled, the load will be printed automatically when a load is completed. If 'Printer Type' is set to none, this options will be ignored.

#### 10.5.5.3 Number of Copies

Access: Level-2 Hidden: If 'Printer Type' is set to none Default: 1 Range: 1-10 (Copies)

Enter the number of copies to be printed.

This value only comes into effect when the load is printed automatically after the load is completed or the operator prints from the 'Load View Screen'. When individual tickets are printed from Manager mode, only one ticket is printed at a time.

If 'Printer Type' is set to none, the number of copies will be ignored.

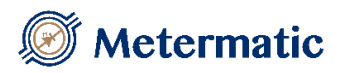

10.5.5.4 Line Delay

Access:Level-2Hidden:If 'Printer Type' is set to noneDefault:0.1 secRange:0 sec to 1.0 sec

Printer waits the line delay time after each line printed. This can be used if the printer connected to the EM6 has a small internal buffer and feedback is not available from the printer.

10.5.6 Port 1 Setup Access: Level-2

10.5.6.1 Protocol

Access: Level-2 Hidden: None Default: Modbus Options: Modbus SLIP Printer

Select the communication protocol for port 1. If port 1 shows "GSM" and the protocol selection is not available, this is due to the GSM board being connected to the EM6. This will override all port protocol settings.

10.5.6.2 Baud Rate

Access: Level-2 Hidden: None Default: 9600 bps Options: 2400 4800 9600 19200 57600 115200

Select the baud rate for port 1.

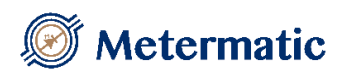

10.5.6.3 <u>Parity</u> Access: Level-2 Hidden: None Default: None Options: None Even

Enable parity for port 1.

10.5.7 <u>Port 2 Setup</u> Access: Level-2

10.5.7.1 <u>Protocol</u>

Access: Level-2 Hidden: None Default: Modbus Options: Modbus SLIP Printer

Select the communication protocol for port 2

### 10.5.7.2 Baud Rate

Access: Level-2 Hidden: None Default: 9600 bps Options: 2400 4800 9600 19200 57600 115200

Select the baud rate for port 2.

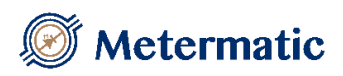

10.5.7.3 <u>Parity</u> Access: Level-2 Hidden: None Default: 9600 bps Options: None Even

Enable parity for port 2.

\_\_\_\_\_

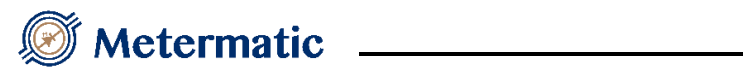

10.5.8 <u>GSM</u>

10.5.8.1 Socket Setup

10.5.8.1.1.1 Enable

Access: Level-2 Hidden: None Default: Disable Options: Disable Enable

Enable or disable data connection.

10.5.8.1.1.2 APN Name

Access: Level-2 Hidden: None Default:

Configure APN (Access Point Name) name for data connection.

#### 10.5.8.1.1.3 APN Username

Access: Level-2 Hidden: None Default:

If the APN requires a username, enter it here.

#### 10.5.8.1.1.4 APN Password

Access: Level-2 Hidden: None Default:

If the APN requires a password, enter it here.

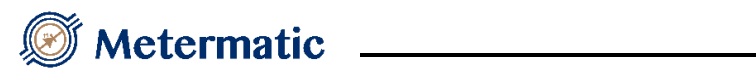

10.5.8.1.1.5 Server IP

Access: Level-2 Hidden: None Default: 0

If there is a server to connect to, enter the IP address here.

#### 10.5.8.1.1.6 Server Port

Access: Level-2 Hidden: None Default: 0

If there is a server port to connect to, enter it here.

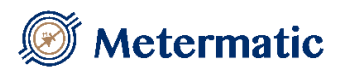

10.5.8.2 SMS setup

10.5.8.2.1 <u>Profile 1- 5</u>

10.5.8.2.1.1 <u>Mobile Number</u>

Access: Level-2 Hidden: None Default:

Enter the mobile number in the format of +27797073652 for each profile.

10.5.8.2.1.2 SMS Printout

Access: Level-2 Hidden: None Default: Disable Options: Disable Enable

Enable the print out to be sent as an SMS message to the profile mobile number configured in 10.5.9.1.1.1

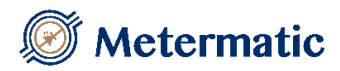

#### 10.5.8.3 <u>Email setup</u>

10.5.8.3.1.1 Enable

Access: Level-2 Hidden: None Default: Disable Options: Disable Enable

Enable or disable ability to send printouts by email. Ensure the socket is enabled and configured correctly to ensure a data connection is available.

10.5.8.3.1.2 Profile 1-5

Access: Level-2 Hidden: None Default:

10.5.8.3.1.2.1 <u>Profile X email address</u> Access: Level-2

Hidden: None Default:

Configure the recipient email address.

10.5.8.3.1.2.2 Profile X email printout

Access: Level-2 Hidden: None Default:

Enable or disable option to send printout to profile email address.

10.5.8.3.2 Outgoing Server

Access: Level-2 Hidden: None Default:

Configure the outgoing email server address.

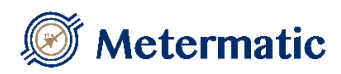

10.5.8.3.2.1 Sender Address

Access: Level-2 Hidden: None Default:

Configure the sender email address.

10.5.8.3.2.2 Username

Access: Level-2 Hidden: None Default:

Configure the email account username.

#### 10.5.8.3.2.3 Password

Access: Level-2 Hidden: None Default:

Configure the email account password.

10.5.8.3.2.4 Outgoing Port

Access: Level-2 Hidden: None Default:

Configure the outgoing email server port.

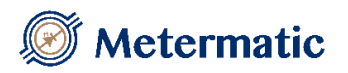

### 10.5.9 Driver PIN

Driver number, name and PIN number can be setup to allow the EM6 to operate in standalone mode. When enabled prompt 1 must be configured to

#### 10.5.9.1 Enable

Access: Level-2 Hidden: None Default: Disable Options: Enable Disable Enable or disable use of standalone driver numbers and PIN numbers

#### 10.5.9.2 Driver list 1 - 5

Access: Level-2 Hidden: Driver PIN disabled

Driver list consists of 5 groups of drivers, each group consists of 10 drivers each consisting of a driver number, driver name and a PIN code.

#### 10.5.9.2.1.1 Driver Name 1 - 10

Access: Level-2 Hidden: Driver PIN disabled

Driver list consists of 5 groups of drivers, each group consists of 10 drivers each consisting of a driver number, driver name and a PIN code.

#### 10.5.9.2.1.2 Driver Number

Access: Level-2 Hidden: Driver PIN disabled Default: 0000 Options: 0000 - 9999

Select unique driver number to identify driver. Do not use default driver number of 0000. When driver PIN numbers are enabled Prompt 1 must be setup to ask

for the driver number.

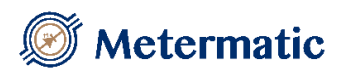

#### 10.5.9.2.1.3 Driver Name

Access:Level-2Hidden:Driver PIN disabledDefault:Driver XRange:9 characters

Select unique driver name to identify driver. Do not use default driver name of Driver X. X is sequentially assigned from 1 to 50.

#### 10.5.9.2.1.4 Driver PIN

Access: Level-2 Hidden: Driver PIN disabled Default: 0000 Options: 0000 - 9999

Select unique driver name to identify driver. Do not use default driver PIN of Driver X. X is sequentially assigned from 1 to 50. When driver PIN numbers are enabled Prompt 2 must be setup to ask for the driver PIN.

### 10.6.Input and Output

Access: Level-2

10.6.1 Input 1 - 6

10.6.1.1 <u>Function</u>

Hidden: None Default: None Range: None General - permissive 1 General - permissive 2 General - deadman Meter - permissive Meter - remote start Meter - deadman Meter - flow rate select Meter - pause

Inputs can be dynamically configured as either general inputs or meter specific inputs.

If the input is configured as a general input, that input will apply to all metering points.

If the input is configured as a meter input, the owner of the meter must be specified for example Meter 1 or Meter 2.

If desired, the same function can be set for multiple inputs as per example below:

Input 1 function: General - permissive 1 (Earth connection)

Input 2 function: General - permissive 1 (E-Stop connection)

Input 3 function: General - permissive 1 (Plant healthy connection)

Description of the input functions is given below:

General - permissive 1: High level general permissive, required to start the loading/offloading process.

General - permissive 2: Low level general permissive, must be present to enable meter selection.

General – deadman: General deadman input for all metering points. Exercise caution if using deadman control and delivering more than one product simultaneously.

Meter – permissive: Meter specific permissive, must be present when selecting

Meter – remote start: Meter specific remote start, to start the delivery process from a remote location

Meter – deadman: Meter specific deadman input, pauses delivery until first make of the deadman switch.

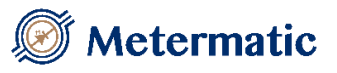

Meter – flow rate select: when the meter is configured for digital valve control two fast flow rates are available. When the input is present the second flow rate is selected.

Meter – pause: Input used to pause the delivery.

10.6.1.2 Name

Hidden: None Default: Input X Range: 11 characters

Default names indicate the input number. Change name to be more descriptive for example E-STOP or EARTH or OVERFILL.

#### 10.6.1.3 Owner

Hidden: Hidden if function is set to general typeDefault: Meter 1Range: Meter 1Meter 2

Select meter to which input applies.

#### 10.6.1.4 Timeout

Hidden: Hidden if input is not set to general permissive 1 Default: 0 Range: 0-250

If permissive is removed the timeout countdown begins, if the permissive is replaced before the timer expires the delivery continues with no interruption. If the permissive is not replaced and the timer expires the delivery will terminate.

#### 10.6.1.5 Deadman Break Timeout

Hidden: Hidden if input is not set to deadmanDefault: 2Range: 2-250

Deadman switch operation consists of periodic make and break movements, both movements are timed to ensure the operator is still present. If either the make or break timeout expire the delivery will terminate.

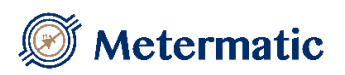

10.6.2.1 Deadman Make \Timeout

Hidden: Hidden if input is not set to deadmanDefault: 2Range: 2-250

\_\_\_\_\_\_

As per deadman break timeout

### 10.7. Diagnostics

Access: Level-1

10.7.1 Clear Settings, Loads

Access:Level-2Hidden:NoneDefault:Not applicableRange:Not applicable

Select 'Proceed' to Clear the memory and reset the parameters to default value.

10.7.2 Memory Status

Access: Level-1 Hidden: None Default: Not applicable Range: Not applicable

See 'Table 1: System Data-Error' Note: If a setting was changed during setup, the memory status may not be zero.

10.7.3 Keypad

Access: Level-1 Hidden: None Default: Not applicable Range: Not applicable

The key that is present in the keypad buffer is displayed. Key 2 (arrow up) and 8 (arrow down) are not displayed but the menu line pointer will move up or down respectively

10.7.4 <u>Display</u> Access: Level-1 Hidden: None

Default: Not applicable Range: Not applicable

Selecting this option will switch on every pixel on the display. If there is an area that does not turn on, those pixels are damaged.

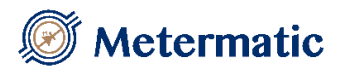

10.7.5 <u>Can Bus</u> Access: Level-1 Hidden: None Default: Not applicable Range: Not applicable

There are 8 error counters, 1 transmit counter and 1 receive counter per can bus. There are two can buses, one internal to the EM6 and one external bus that can be connected to peripheral devices.

When a can bus error occurs, the relevant error counter is incremented by one. On system power up these counters are always set to zero.

To reset a particular error counter, move the menu cursor to the error in question and press ENT.

If an error counter continues to increment there is a fault on the can bus that must be corrected.

#### 10.7.6 Port Test

10.7.6.1 Port 1 Test

Test to confirm communication port operation. Data will be transmitted on the TX line and a counter will increment with each message sent. When TX and RX pins are directly connected to one another the RX counter and the TX counter will increment simultaneously. If the TX and RX pins are directly connected but only the TX counter increments and not the RX counter then the serial port is not working correctly.

#### 10.7.6.2 Port 2 Test

See port 1 test description.

### 10.7.6.3 <u>GSM</u>

Displays whether the GSM is connected or not. If the GSM is connected the status will be displayed and the SIM number will be available.

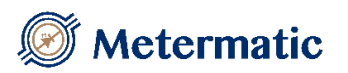

10.7.7 <u>Dallas Tag Test</u>

Access: Level-1 Hidden: None Default: Not applicable Range: Not applicable

Connect Dallas iButton tag to the EM6 controller connection (optional) and the 12 digit tag identification number will be displayed

10.7.8 <u>Eprom Test</u> Access: Level-1

Eprom test shows three EEPOM devices utilised by the EM6. Each device will show it's make and capacity if correctly connected but will show FAIL if incorrectly connected

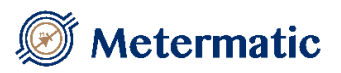

10.7.9 Inputs

10.7.9.1 <u>Inputs 1</u>Access: Level-1Hidden: NoneDisplays "0" if no input is connected and displays "1" if input is connected.

10.7.9.2 <u>Inputs 2</u> See input 1.

10.7.9.3 <u>Inputs 3</u> See input 1.

10.7.9.4 <u>Inputs 4</u> See input 1.

10.7.9.5 <u>Inputs 5</u> Access: Level-1 Hidden: None

Intrinsically safe inputs 5 and 6 can be either connected to inductive (Proximity) sensor or simple switch. The table below shows the different configurations for the controller input options.

| Simple input   | Inductive sensor | Input status   |
|----------------|------------------|----------------|
|                | input            |                |
| Contact open   | Sensor           | Open circuit   |
|                | disconnected     |                |
| Contact closed | Sensor damaged   | Short circuit  |
|                | Sensor detects   | Air present    |
|                | air or metal     |                |
|                | Sensor does not  | No air present |
|                | detect air or    |                |
|                | metal            |                |

10.7.9.1 Inputs 6

See input 5

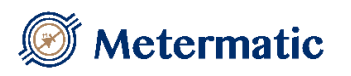

10.7.9.2 <u>GPS status</u> Access: Level-1 Hidden: None

10.7.9.3 <u>Status</u> Access: Level-1 Hidden: None

Shows connected if the REF-400 GPS sensor is connected and disconnected if the GPS sensor is not connected.

10.7.9.4 <u>Coordinates</u>Access: Level-1Hidden: Hidden if REF-400 sensor is not connected

Shows the GPS coordinates of the REF-400 sensor if fitted.

10.7.9.5 <u>Time</u> Access: Level-1 Hidden: Hidden if REF-400 sensor is not connected

Shows the Greenwich Mean Time of the REF-400 sensor.

### 10.8.Read Only

Access: Level-1

10.8.1 <u>Version</u> Access: Level-1 Hidden: None Default: Not applicable Range: Not applicable

Displays the EM6 software version number

#### 10.8.2 Software Checksum

Access: Level-1 Hidden: None Default: Not applicable Range: Not applicable

Displays the checksum of the electronic calculator code.

#### 10.8.3 <u>W & M Checksum</u>

Access: Level-1 Hidden: None Default: Not applicable Range: Not applicable

Weights and measures checksum. Checksum calculated on the legally relevant weights and measures functions on the electronic calculator.

10.8.4 <u>W & M Events</u>

Access: Level-1 Hidden: None Default: Not applicable Range: Not applicable

All modifications made to the electronic calculator's settings are recorded and are available for viewing and printing.

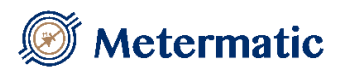

10.8.5EM6 Pin OutsAccess:Level-1Hidden:NoneDefault:Not applicableRange:Not applicable

The electronic calculators pin descriptions are given for the all the external connections

10.8.6EM6 Test PointsAccess:Level-1Hidden:NoneDefault:Not applicableRange:Not applicable

The electronic calculators test point voltages are given for fault finding procedures.

10.8.7 <u>EM6 Fuses</u>Access: Level-1Hidden: NoneDefault: Not applicableRange: Not applicable

The electronic calculator's fuse values are listed to aid replacement if a fuse is damaged or illegible.

10.8.8 <u>View Setup</u>Access: Level-1Hidden: NoneDefault: Not applicableRange: Not applicable

Displays the current controller settings. The settings can be viewed and printed.

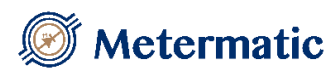

## 11. Meter Setup Directory

The meter setup directory includes the parameters that are independent of the human-interface-controller. If a communication failure occurs while the operator is busy in this directory, the system will close this directory automatically

11.1.General Purpose

Access: Level-1

11.1.1 <u>Enabled</u> Access: Level-1 Hidden: None Default: Disable Options: Enable Disable

Enable or disable the meter. If the meter is disabled it will not be available for preset selection.

11.1.2 <u>Meter Name</u>Access: Level-2Hidden: NoneDefault: 'Meter X'Range: 11 characters

Meter name for selected meter, X is replaced with relevant meter number 1 or 2. This name should be changed to adequately label the flow meter in question.

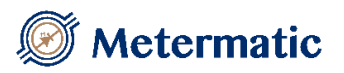

11.1.3Error HoldAccess:Level-2Hidden:NoneDefault:0Range:0 - 2147483647

See 'Table 3: Ticket / Product Controller Errors'

If an error code is set in the error hold register, the error will not be reset until the operator clears the errors in the 'diagnostics - clear alarms' menu. If an error code is not set, the error will be automatically cleared when the error is absent. It is possible to hold more than one error in the error hold register

#### Example

If the error mask is set at 640, it means that error code 512 and 128 is set (512+128=640, see section on 'How to use an Error Table').

When a temperature problem or a Stop button occurs, the operator will have to clear the alarm in the menu.

All other error that may occur will be cleared when the error no longer occurs.

11.1.4 <u>Pulse Trip</u>
Access: Level-2
Hidden: None
Default: 75 pulses
Range: 1 – 255

Enter the Pulse Trip to determine the amount of pulses that the pulsar must count to initiate a meter creep.

The Pulse-Trip and Pulse-Delay work together to determine when a meter creep occurs.

A meter creep will occur when a certain amount pulses are counted at a certain minimum speed.

The number of pulses that must be counted is determined by 'Pulse-Trip'. This minimum speed is determined by 'Pulse Delay'.

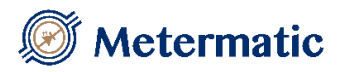

11.1.5 <u>Pulse Delay</u>Access: Level-2Hidden: NoneDefault: 10 secondsRange: 1 – 255

Enter the Pulse Delay to determine the minimum speed at which the pulser must count to initiate a meter creep.

After a pulse, a timer starts. If the next pulse occurs before the timer reaches Pulse Delay time, the minimum speed criterion is met and the pulse can be counted.

Example

If the' Pulse Trip' is set to 75 and the 'Pulse Delay' is set to 10 A meter creep will occur if 75 pulses are counted with a maximum delay of 10 seconds between each pulse. If a delay between any pulse is more than 10 seconds, the 75 pulses have to be recounted from scratch.

A note on 'meter creeps' and 'meter direction'

If a meter is setup as 'clockwise' and the meter creep occurs is an 'anticlockwise' direction, the creep-pulses are subtracted and the creep-pulses are compared with the absolute value of the 'Pulse Trip' field. If the pulsar vibrates heavily, there will be pulses in both directions and this will keep the creep pulses at approximately 0 pulses, thereby avoiding a creep transaction

11.2. Flow Control

Access: Level-2

11.2.1 Valve Type

Access: Level-2 Hidden: None Default: 2 stage Options: 2 stage Digital control valve

Select the valve operation to match the installed valve operation.

11.2.2 <u>Meter Direction</u>
Access: Level-2
Hidden: None
Default: Clockwise
Options: Clockwise
Anticlockwise
None

Set the direction to clockwise, anti-clockwise or none.

If the meter turns in the wrong direction, a meter-direction-error will occur unless the direction is set to none. If the meter direction is set to none then the pulses counted will always be incremented positively regardless of the meters direction.

11.2.3 Minimum Rate

Access:Level-2Hidden:NoneDefault:150 volume units per minuteRange:1 – 9999

Set the minimum flow rate.

The Minimum-rate and Minimum-time work together to determine when the flow rate is too low.

If the flow rate of the product is below the minimum rate for a certain period of time (set by the minimum-time parameter), a Minimum-Flow error will occur and the transaction will terminate.

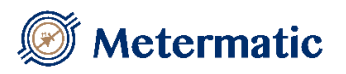

11.2.4 Minimum Time

Access:Level-2Hidden:NoneDefault:10 secondsRange:1 - 255

Set the minimum time. See 'Minimum-Rate' parameter for a complete description.

11.2.5 No Flow Time

Access:Level-2Hidden:NoneDefault:10 secondsRange:1 - 255

Set the Zero-Flow-Timeout.

If the flow rate of the product is zero for a time specified by the 'No Flow Timeout', a 'No Flow' error will occur and the transaction will terminate. This value is not used when the flow rate is decreased to zero due to a natural sequence of events (i.e. the preset volume has been reached).

11.2.6 <u>Reverse Volume</u>

Access: Level-2 Hidden: None Default: 12 litres Range: 0 – 255 litres

Set the reverse flow volume

If the meter direction is set to clockwise and the meter turns anti-clockwise the EM6 will subtract the reverse flow litres until the Reverse volume parameter is surpassed and then the EM6 will terminate the transaction with a meter direction error.

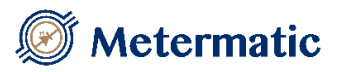

11.2.7 Pump Control Options

Access: Level-2 Hidden: If the valve type is not set "2 stage (vehicle)" or If the 'Pump Gravity' setting is set to gravity only

11.2.8 Valve Setup

Access: Level-2

Hidden: If the valve type is set "2 stage (vehicle)"

11.2.8.1 Valve Delay

Access:Level-2Hidden:NoneDefault:5 secondsRange:0 - 255

Set the delay time from when the transaction is started to when the gravity slow flow valve is opened.

#### 11.2.8.2 Final Trip

Access:Level-2Hidden:NoneDefault:5 volume unitsRange:0 - 255

Set the amount of volume units that the gravity valves will close before the preset amount is reached.

This trip point will automatically adjust itself to compensate for external changes (e.g. flow rate). The automatic adjustment occurs at the end of a load if no errors have occurred. The trip point will only change by one unit at a time.

11.2.8.3 Fast Open

Access:Level-2Hidden:NoneDefault:100 volume unitsRange:0 - 255

Set the amount of volume units after which the gravity fast flow valve opens.

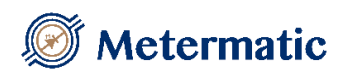

11.2.8.4 Fast Close

Access:Level-2Hidden:NoneDefault:150 volume unitsRange:0-255

Set the amount of volume units after which the gravity fast flow valve will close before the preset amount is reached.

#### 11.2.8.5 <u>Slow Flow</u>

Access:Level-2Hidden:If valve type is 2 stage (depot)Default:150 volume unitsRange:0 - 9999

Set point for the slow flow rate of the digital control valve

#### 11.2.8.6 Fast Flow 1

Access:Level-2Hidden:If valve type is 2 stage (depot)Default:2000 volume unitsRange:0 - 9999

Set point for the default fast flow rate of the digital control valve. If the flow rate input is enabled but not preset the fast flow 1 flow rate will be selected. If the flow rate select input is not enabled then Fast flow 1 is selected by default.

#### 11.2.8.7 Fast Flow 2

Access: Level-2Hidden: If valve type is 2 stage (depot)Default: 2000 volume unitsRange: 0 – 9999

Set point for the default fast flow rate of the digital control valve. If the flow rate input is enabled and preset the fast flow 2 flow rate will be selected. If the flow rate select input is not enabled then Fast flow 1 is selected by default.

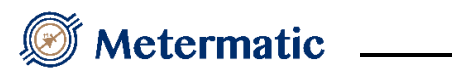

11.2.8.8 Tolerance

Access:Level-2Hidden:If valve type is 2 stage (depot)Default:10 percentRange:1 - 100

The tolerance applied to slow and fast flow rate set points during loading operation

### 11.3. Volume Accuracy

Access: Level-2

11.3.1 Pulsar Type

Access: Level-2 Hidden: None Default: IS pulsar Range: IS pulsar EXD pulsar

Select which pulsar interface to use.

11.3.2 <u>Pulses per Volume</u>Access: Level-2Hidden: NoneDefault: 10.00 pulsesRange: 0.01 – 50000.00

Set the number of pulses per volume unit loaded

11.3.3 <u>Pulse Error Counter</u>
Access: Level-2
Hidden: None
Default: 5 pulses
Range: 0 – 99999 (pulses)

When the difference in pulses between channel-A pulses and channel-B pulses is greater than the pulse error counter, a pulsar-count error occurs. If pulse error count is set to zero then the parameter is disabled.

11.3.4 Switch Point 1

Access: Level-2 Hidden: None Default: 100 volume units per minute Range: 0 – 9999

Set the switch point at which the calibration factor switches from calibration factor 1 to calibration factor 2 or vice versa. There is a built in hysteresis, therefore the calibration factor switches from 1 to 2 at 20% lower than Switch Point 1 and the calibration factor switches from 2 to 1 at 20% higher than Switch Point 1.

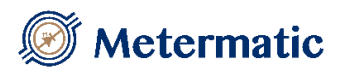

11.3.5 Switch Point 2

Access:Level-2Hidden:NoneDefault:300 volume units per minuteRange:0 - 9999

Set the switch point at which the calibration factor switches from calibration factor 2 to calibration factor 3 or vice versa. There is a built in hysteresis, therefore the calibration factor switches from 2 to 3 at 20% lower than Switch Point 2 and the calibration factor switches from 3 to 2 at 20% higher than Switch Point 2.

### 11.4.<u>Temperature</u>

Access: Level-2

11.4.1 <u>Temperature</u> Access: Level-2

11.4.1.1 Enable

Access: Level-2 Hidden: None Default: Disable Options: Enable Disable

Enable or disable the temperature circuit.

Set the 'System – Temperature, density – Show compensated and / or 'System – Temperature, density – Print compensated to enable. This will allow the operator to view the temperature and compensated volume.

#### 11.4.1.2 <u>Maximum</u>

Access: Level-2 Hidden: If 'Temperature' is disabled Default: 70°C Range: 0-140

Set the maximum temperature allowed. If the instantaneous temperature exceeds the maximum temperature, a temperature alarm will occur and if a transaction is in progress, it will terminate. Note: during a transaction, the average temperature is displayed but the instantaneous temperature must not rise above the maximum temperature.

11.4.1.3 <u>Table</u>

Access: Level-2 Hidden: If 'Temperature' is disabled Default: Table 60B (20°C) Options: Table 54A (15°C) Table 54B (15°C) Table 54C (15°C) Table 54D (15°C) Table 60A ( $20^{\circ}$ C) Table 60B (20°C) Table 60C ( $20^{\circ}$ C) Table 60D (20°C) **GPL** Butane Propane LPG None

Select the correct table to use.

Note: The option None is the same effect as using Table B (1963 revision). In this case, the expansion coefficient must be entered.

#### 11.4.1.4 Offset

Access: Level-2 Hidden: If 'Temperature' is disabled Default: 0°C Range: -9.9 - +9.9

Set the temperature offset to cater for drift in the temperature probe. See section on 'How to use the editor'.

#### 11.4.1.5 Expansion Coefficient

Access: Level-2 Hidden: If 'Table' is not set to 'Table 54C, Table 60C or None' Default: 0.000000 Range: 0.000648 - 0.001728

Set the temperature coefficient according to 'Table-G' in the 'Petroleum Measurement Tables' 1963 revision.

11.5.Products

Access: Level-2

11.5.1 Number of Products

Access:Level-2Hidden:NoneDefault:1Range:1-8 (products)

Enter the number of products that can be loaded on this product-controller.

11.5.2Pulse RateAccess:Level-2Hidden:NoneDefault:0Range:0 - 255

Pulse rate specifies the number of litres per output pulse. If pulse rate is set to 1, electronic calculator will output 1 pulse per 1 litre. If pulse rate is set to 10, the electronic calculator will output 1 pulse every 10 litres. If the pulse rate is set to 0 the pulse rate will be disabled.

11.5.3 <u>Product</u> Access: Level-2

11.5.3.1 Select Product

Access: Level-2 Hidden: None Default: '' Range: ULP 95 LRP 95 DIESEL 10 DIESEL 50 JET A1 IP

Selecting default name and density for the product by simply selecting from the drop down menu.

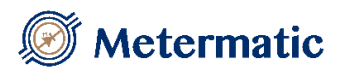

11.5.3.2 Product Name

| Access:  | Level-2                                     |
|----------|---------------------------------------------|
| Hidden:  | None                                        |
| Default: | 'Product x' (Where x is the Product number) |
| Range:   | 11 characters                               |

Enter an alphanumeric value for the product name. This field used on the load-printouts and the load view screen to identify the product loaded on the product-controller.

11.5.3.3 Default Density

Access: Level-2 Hidden: None Default: 0.7200Kg/L Range: 0.3500Kg/L – 1.0750Kg/L

Density value to be used in compensation calculations. Density to be specified at  $15^{\circ}$ C or  $20^{\circ}$ C depending on what temperature table is selected.
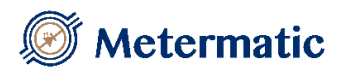

11.5.3.4 Calibration

Access: Level-2 Hidden: None

11.5.3.4.1 Calibration Factor 1

Access: Level-2 Hidden: If the 'Pump Gravity' is set to gravity only Default: 1 Range: 0-9.9999

Enter the Calibration Factor 1 for the product selected in the product menu.

11.5.3.4.2 Calibration Factor 2

Access: Level-2 Hidden: If the 'Pump Gravity' is set to gravity only Default: 1 Range: 0-9.9999

Enter the Calibration Factor 2 for the product selected in the product menu.

#### 11.5.3.4.3 Calibration Factor 3

Access: Level-2 Hidden: If the 'Pump Gravity' is set to gravity only Default: 1 Range: 0 – 9.9999

Enter the Calibration Factor 3 for the product selected in the product menu.

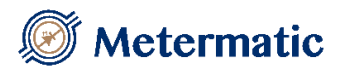

11.5.3.5 <u>Price</u> Access: Level-2

> 11.5.3.5.1 <u>Enable</u> Access: Level-2 Hidden: None Default: Disable Range: Disable Enable

> > Allow operator to use pricing as part of the electronic calculators preset operation

11.5.3.5.2 <u>Units</u> Access: Level-2 Hidden: If price disabled Default: Per 1L Range: Per 1L Per 100L Per 1000L

Pricing can be applied on a per 1L, per 100L or per 1000L as application demands. The price calculation works as follows:

Volume delivered x cost per unit units

11.5.3.5.3 <u>Currency</u>

Access: Level-2 Hidden: If price disabled Default: EUR

Currency can be made up of three symbols or alphanumeric characters.

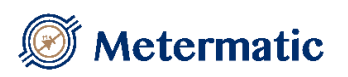

11.5.3.5.4 <u>Modify Price</u>
Access: Level-2
Hidden: If price disabled
Default: Disable
Range: Disable
Enable

Enabled allows operator to modify price during preset operation. Disabled denies operator ability to modify pricing during preset operation

11.5.3.5.5PriceAccess:Level-2Hidden:If price disabledDefault:1.00Range:0.00 - 9999.99

Enabled allows operator to modify price during preset operation. Disabled denies operator ability to modify pricing during preset operation

11.5.3.5.6 <u>Incl/excl Tax</u>

| Access:  | Level-2           |
|----------|-------------------|
| Hidden:  | If price disabled |
| Default: | Including tax     |
| Range:   | Including tax     |
| •        | Excluding tax     |

Price per unit including of excluding tax

11.5.3.5.7 <u>Tax</u>
Access: Level-2
Hidden: If price disabled
Default: 14.0%
Range: 0.1% - 99.9%

Tax amount to be used in price calculations

# Metermatic

### 11.6.Diagnostics

Access: Level-1

11.6.1 Clear Parameters, Tickets

Access:Level-2Hidden:NoneDefault:Not applicableRange:Not applicable

Select 'Proceed' to Clear the memory and reset the parameters to default value.

11.6.2 <u>Clear Tickets</u>Access: Level-2Hidden: NoneDefault: Not applicableRange: Not applicable

Select 'Proceed' to Clear the Transaction history.

11.6.3 <u>Totalizers</u> Access: Level-2

11.6.3.1 Uncompensated

Access: Level-2 Hidden: None Default: 0 Range: 0-99999900

Enter a new totalizer value for the uncompensated volume. When this totalizer is changed, a new ticket is created in memory so that the operator can see that the totalizer was changed.

11.6.3.2 Compensated

Access: Level-2 Hidden: None Default: 0 Range: 0 – 999999900

Enter a new totalizer value for the compensated volume. When this totalizer is changed, a new ticket is created in memory so that the operator can see that the totalizer was changed.

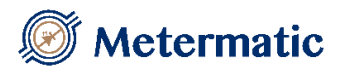

11.6.4 <u>Data Status</u>Access: Level-1Hidden: NoneDefault: Not applicableRange: Not applicable

If data errors are present this number will be greater than zero. To understand these numbers either press enter on the electronic calculator or see 'Table 2: Product-Controller Data-Error'

11.6.5 <u>Alarms</u>Access: Level-1Hidden: NoneDefault: Not applicableRange: Not applicable

Press enter to view current alarms on the electronic calculator. If there are alarms to view, pressing enter will clear them. If the alarm is still preset then the condition could not be resolved.

11.6.6 <u>Temperature</u>Access: Level-1Hidden: NoneDefault: Not applicableRange: Not applicable

Check the instantaneous temperature

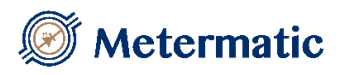

11.6.7 <u>Output</u> Access: Level-2

11.6.7.1 Output 1

Access: Level-2 Hidden: None Default: Not applicable Options: Enable Disable

If enabled, the output is switched on. If disabled, the output is switched off. All outputs will be switched off when exiting this menu option.

11.6.7.2 <u>Output 2</u>

Access: Level-2 Hidden: None Default: Not applicable Options: Enable Disable

See Output 1 for description

11.6.7.3 Output 3

Access: Level-2 Hidden: None Default: Not applicable Options: Enable Disable

See Output 1 for description

11.6.7.4 <u>Output 4</u> Access: Level-2

Hidden: None Default: Not applicable Options: Enable Disable

See Output 1 for description

# Metermatic

## 11.7.Read Only

Access: Level-1

11.7.1 View Tickets

Access:Level-1Hidden:NoneDefault:Not applicableRange:Not applicable

View all the tickets on the Product-Controller.

See 'Table 3: Ticket / Product Controller Errors' for the error codes that appear on each ticket

To navigate through the tickets:

| '←' & ' | $\rightarrow$ ': scroll through the tickets |
|---------|---------------------------------------------|
| 'ENT'   | : Manually enter the ticket number to view. |
| 'PRN'   | : Print current ticket                      |
| 'CLR'   | : Exit                                      |

#### 11.7.2 View Setup

Access:Level-1Hidden:NoneDefault:Not applicableRange:Not applicable

Displays the current meter point settings. The settings can be viewed and printed.